Daha ileriye ... En lyiye.

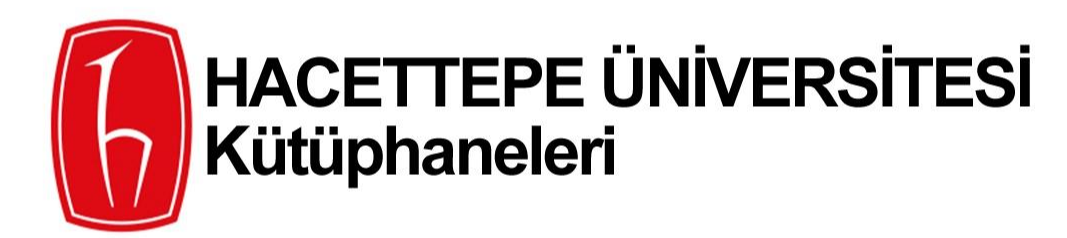

www.library.hacettepe.edu.tr

Web of Science ResearcherID Kullanımı

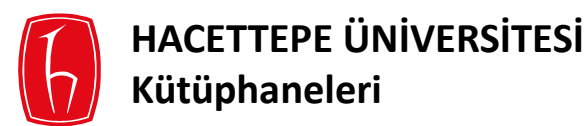

### **ResearcherID Nedir?**

• Web of Science (WoS)' ta araştırmacı profilinizi yaratmanıza olanak sağlayan, kişisel numaradır.

# ResearcherID Ne İşe Yarar?

- Araştırmacıların yayın listelerini yönetmeye,
- Atıf sayılarını ve h indekslerini izlemeye,
- Yanlış yazar tanımlamalarından kaynaklanan karışıklığı önlemeye,
- Tüm yayınlarınızı tek bir hesaptan yönetmeye,
  - (ORCID (Open Researcher and Contributor ID) ve WoS ile entegre çalışan ResearcherID tüm yayınlarınızı bir arada tutar.)
- Çalışma konunuzla ilgili potansiyel ortak araştırmacıları belirlemeye,
- Yayınlarınızı incelemeye ve yayınların kullanım potansiyelini görmeye.

## ResearcherID Neden Kullanılmalı?

- ResearcherID numaranızla tek bir seferde güvenli olarak yayınlarınıza ulaşabilirsiniz,
- Kurum bilgilerinizi, araştırma alanlarınızı ve yayın listenizi içeren profillinizi oluşturabilirsiniz.

## ResearcherID Nasıl Çalışır?

- Profilinize bir kere yayınınızı eklediğinizde WoS' taki kaydınızla otomatik olarak bağlantı kurulacaktır,
- WoS ' taki kayıt sayfanızdan ResearcherID profilinize direk link verilecektir,
- Tüm yayın listenizi görebilmek için yayın güncellemelerini düzenli olarak yapmalısınız.

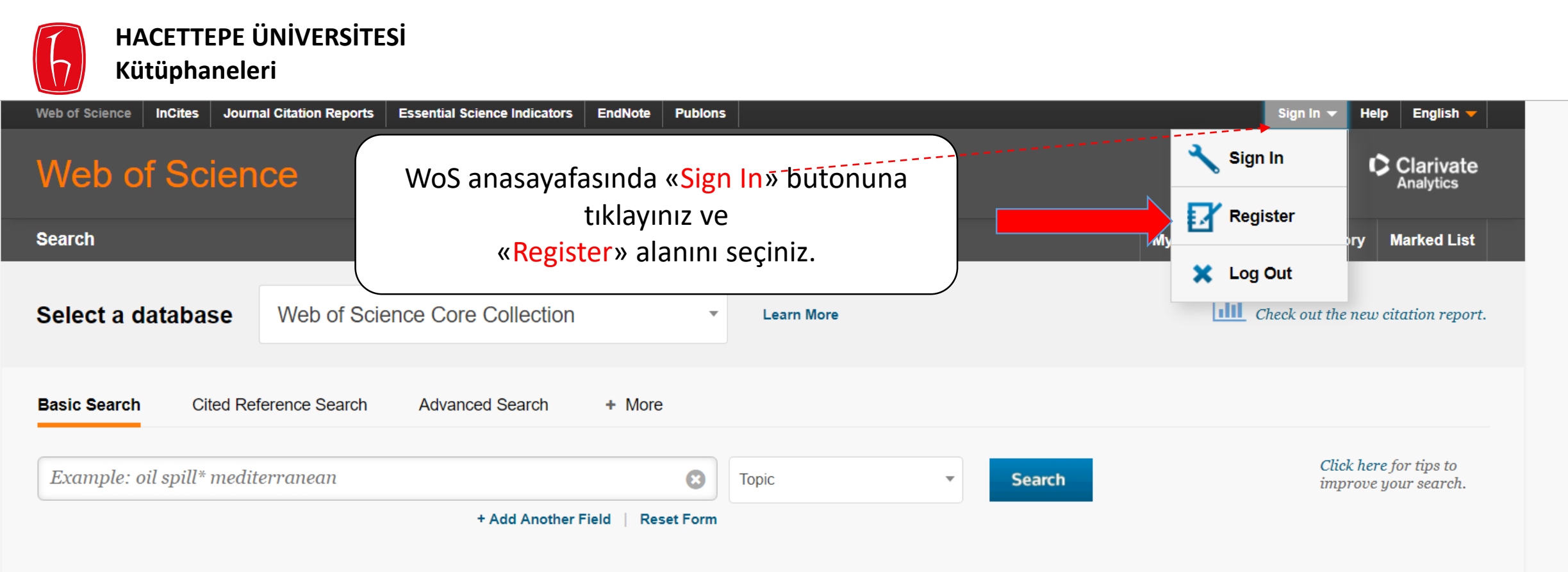

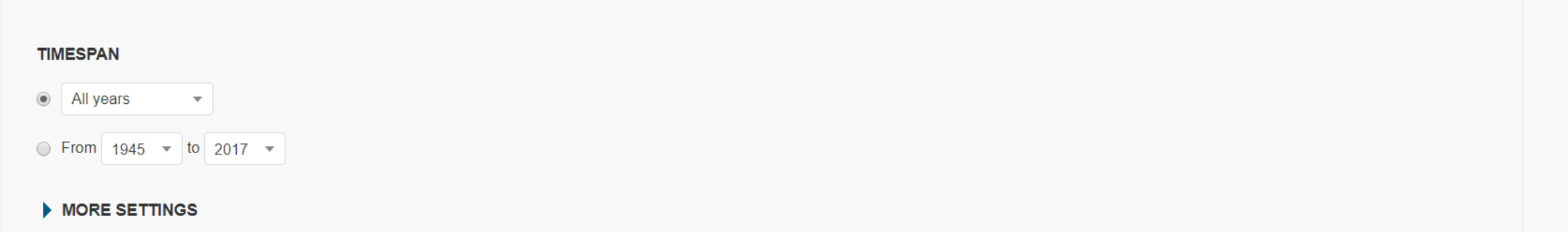

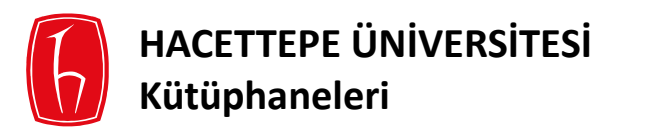

Açılan alana e-postanızı iki kere yazarak «Continue» butonuna basınız.

# Registration

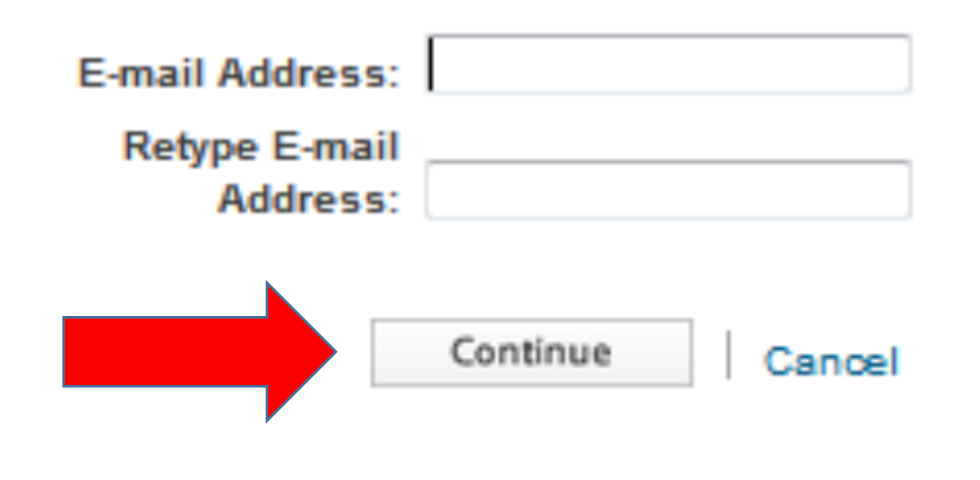

Note: If you are already registered for a Thomson Reuters product or service, please sign in.

Why register with the Web of Science?

- Automatic sign in
- Access saved searches and search history
- Create alerts
- Add references to your EndNote Library
- Select a preferred starting database or product
- Update your personal information 2017-2018

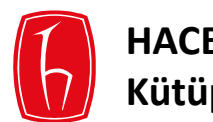

|                                       | Registration                                                                        | 6                                                                                                    |
|---------------------------------------|-------------------------------------------------------------------------------------|----------------------------------------------------------------------------------------------------|
|                                       | * E-mail Address:<br>* First Name:<br>* Last Name:<br>Middle Initial:<br>*Password: | (optional)                                                                                                    |
|                                       |                                                                                     | Password Guidelines<br>Must be 8 or more characters (no spaces) and contain:<br>- at least 1 numeral: 0 - 9<br>- at least 1 alpha character, case-sensitive<br>- at least 1 symbol: ! @ # \$ % ^ * ( ) ~ `{}[]  & _<br>Example: 1sun%moon                                                                                                    |
|                                       | Retype New Password:                                                                |                                                                                                    |
|                                       | * Primary Role:                                                                     | Select a Primary Role                                                                                                    |
| it is a start data and the second     | * Subject Area:                                                                     | Select a Subject Area                                                                                                    |
| ligili alanlari doldurduktan sonra    | Bibliographic Software Used                                                         | Select Bibliographic Software Used                                                                                                    |
| «Submit Changes»<br>butonuna basınız. | * Opt In/Opt Out:                                                                   | <ul> <li>Receive training materials, notifications, announcements,<br/>and other materials by e-mail.</li> <li>Do not receive training materials, notifications, announcements,<br/>and other materials by e-mail.</li> </ul>                                                                                                    |
|                                       | Automatic Sign In:                                                                  | Sign me in automatically.<br>(Select this if you want to be signed in automatically each time you access Web of<br>Science. This feature uses cookie technology.)<br>(a) I am using a public computer or do not wish to be signed in automatically                                                                                                    |
|                                       | ×                                                                                   | (Users of public computers should select this option.)                                                                                                    |
| 、                                     | * Terms and Conditions:                                                             | WEB OF SCIENCE TERMS OF USE: You are entitled to access the product, download or extract reasonable amounts of data from the product that are required for the activities you carry out individually or as part of your employment, and include insubstantial portions of extracted data in your work documents and reports, provided that such documents or reports are for the benefit of (and belong to) your organization, or where such documents or reports are intended for the benefit of third parties (not your organization ), extracted data is immaterial in the context of such |
|                                       | Ň                                                                                   | Khave read and agree to these terms and conditions.                                                                                                    |
|                                       |                                                                                     | Submit Changes Cancel                                                                                                    |

2017-2018

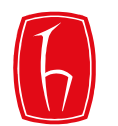

| Web of Science InCites Journal Citation Reports Essential Science In                                                    | dicators EndNote Publons                                      | Emre 👻 Help English 🔫                                                                                             |
|----------------------------------------------------------------------------------------------------|---------------------------------------------------------------|----------------------------------------------------------------------------------------------------|
| Web of Science                                                                                                    |                                                               | Clarivate<br>Analytics                                                                                            |
| Search                                                                                                    |                                                               | My Tools - Search History Marked List                                                                             |
| Select a database Web of Science Core Colle                                                                             | ection   Learn More                                           | Saved Searches & Alerts Check out the new citation report. EndNote                                                |
| Basic Search       Cited Reference Search       Advanced Search         Example: oil spill* mediterranean       + Add a | rch + More<br>Topic •                                         | ResearcherID<br>ResearcherID<br>Search<br>Click here for tips to<br>improve your search.                          |
| TIMESPAN <ul> <li>All years</li> <li>From 1945</li> <li>to 2017</li> </ul> <li>MORE SETTINGS</li>                       | Giriş yapıldıktan sonr<br>ResearcherID tanımlar<br>«Researche | ra adınızı sağ üst köşede görebilirsiniz.<br>mak için «My Tools» butonuna basarak<br>erID» seçeneğine tıklayınız. |

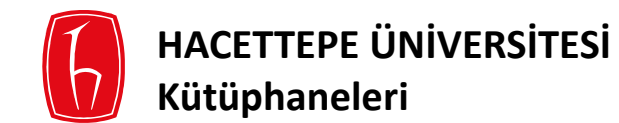

#### RESEARCHERID

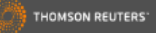

#### Thank you for your interest in ResearcheriD!

By registering, you're helping to build a resource that standardizes and clarifies author information - strengthening the connections between you and your colleagues and making vital research more accessible to all.

Data Privacy: The information that you submit as part of this registration processes and the information that you submit or that Thomson Reuters collects in the course of the use of your ResearcherID End User License Agreement. Except where Indicated, registration information will be viewable by default on your public profile page on the www.ResearcherID.com website. At anytime after registering, you can login to your account and choose to make some or all of your information private or to update any of your registration information.

Registration

#### To register with ResearcheriD.com, complete the 🍍 required fields below. We will e-mail you a confirmation link.

|                                   | Hello, Emre. Please read this important message.<br>Using your e-mail address, we have detected that you have previously registered with one of the following Thomson Reuters offerings: Web of Science or EndNote, or Thomson Innovation. We have filed in some of the fields below using information you have provided. For your convenience, these products use the same login e-mail and password. After registering, you will be able to login and change your e-mail or password using the Manage Profile option. |                                                                                                    |  |  |  |
|-----------------------------------|----------------------------------------------------------------------------------------------------|----------------------------------------------------------------------------------------------------|--|--|--|
| First/Given Name:                 | Enre *                                                                                                    | Name: Enter your name. This will be displayed on your profile page.                                                                                                    |  |  |  |
| Last/Family Name:                 | Celik *                                                                                                    |                                                                                                    |  |  |  |
| Middle Initials:                  |                                                                                                    |                                                                                                    |  |  |  |
| E-mail Address:                   | emrecelik@hacettepe.edu.tr *                                                                                                    |                                                                                                    |  |  |  |
| Institution:                      | *                                                                                                    | Institution: Enter the name institution at which you work. Please spell out the name. If your institution has a commonly known acronym or abbreviation, then put both. For example, State University of New York, SUNY. This will be displayed on your profile page by default.                                                                                                    |  |  |  |
| Sub-organization /<br>Department: | Add                                                                                                    | maining Address. This information will be private by default. After registering, you can choose to make this information viewable by visitors to your researcherul page.                                                                                                    |  |  |  |
| Address Line 1:                   | *                                                                                                    |                                                                                                    |  |  |  |
| Address Line 2:                   |                                                                                                    | Ekrandaki bilgilari daldurarak                                                                                                    |  |  |  |
| City:                             | *                                                                                                    | EKIAIIUAKI DIIgilett UUluutatak                                                                                                    |  |  |  |
| County/State/Province:            |                                                                                                    | _ «Submit Registration»                                                                                                    |  |  |  |
| Zip/Postal Code:                  |                                                                                                    | seceneğine tıklayınız                                                                                                    |  |  |  |
| Country/Territory:                | Select a Country / Territory:                                                                                                    |                                                                                                    |  |  |  |
| Password:                         | Your password is editable after you register and login.<br>Once logged in, go to the Manage Profile page.                                                                                                    |                                                                                                    |  |  |  |
| Security Question:                | Select a question:                                                                                                    | Security Question: Select a question and provide an answer. This will be used to verify your identity in case you forget your password.                                                                                                    |  |  |  |
| Security Answer:                  | *                                                                                                    |                                                                                                    |  |  |  |
| Verification Number:              | *                                                                                                    | Verification Number: Easter a 4-character code (like a password). This will be used to verify your identity in case you forget your login information.                                                                                                    |  |  |  |
| Select a Role:                    | Librarian 🔻 💌                                                                                                    | Other Names: If you've published under different names or if you are known by more than one name, add those names (one at a time). These will be searched if made public. These names will also be used when processing your My Publications list for use in Web of Science Core Collection; only publications that have your name or one of your Other Names will be included in your Distinct Auth (more information). |  |  |  |
| Other Names Used<br>by You:       | Add                                                                                                    | Examples:<br>Smith, J. J.<br>Smith, John J.                                                                                                    |  |  |  |
|                                   | Yee      No      Send me information about new features on ResearcherID.com.     Yee      No      Send me information about products and services related to                                                                                                    |                                                                                                    |  |  |  |
| •                                 | ResearcherID.com                                                                                                    |                                                                                                    |  |  |  |
|                                   | Submit Registration Reset                                                                                                    | 2017-2018 7                                                                                                    |  |  |  |

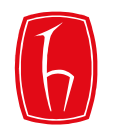

# RESEARCHERID

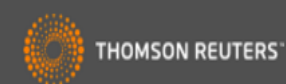

#### End User License

To continue with registration, you must accept the terms of the End User License Agreement.

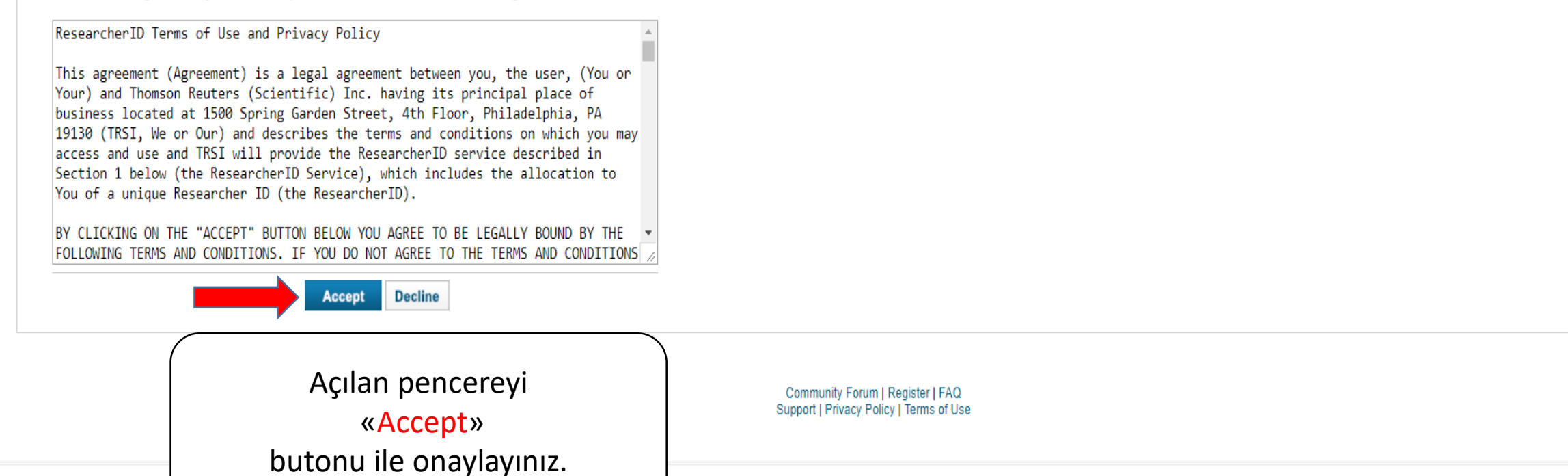

© COPYRIGHT 2015

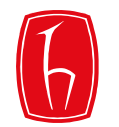

# RESEARCHERID

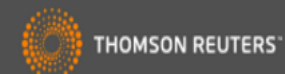

| ORCID                                                                                         |                                                                                                    |  |  |  |  |  |  |
|-----------------------------------------------------------------------------------------------|----------------------------------------------------------------------------------------------------|--|--|--|--|--|--|
| Did you know you can associate yo                                                             | ur ORCID ID with your ResearcherID account?                                                                                                    |  |  |  |  |  |  |
| I would like to create an ORCI                                                                | D record. The Open Researcher and Contributor ID (ORCID, Inc.) is a non-profit organization that aims to solve the author/contributor name ambiguity problem in scholarly communication by creating a central registry of unique identifiers. These identifiers can be used within various systems you may interact with in your professional research workflow, including manuscript submission, etc. |  |  |  |  |  |  |
| I already have an ORCID record                                                                | I already have an ORCID record. By creating an ORCID you will be able to link your ResearcherID account with this centralized registry.                                                                                                    |  |  |  |  |  |  |
| No, thank you. If you choose not to get or associate an ORCID, you can do it at a later time. |                                                                                                    |  |  |  |  |  |  |
| Continue Remind Me Later                                                                      |                                                                                                    |  |  |  |  |  |  |
|                                                                                               | Bu aşamada ya da daha sonra<br>«ORCID»<br>(Open Researcher and Contributor ID)                                                                                                    |  |  |  |  |  |  |
| © COPYRIGHT 2015                                                                              | ve «ResearcherID» nizi<br>birleştirebileceğiniz seçenekleri kullanabilirsiniz.                                                                                                    |  |  |  |  |  |  |

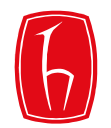

# RESEARCHERID

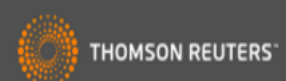

| Congratulations                                                                                                    |                                                                                              |                                                                                                    |
|----------------------------------------------------------------------------------------------------|----------------------------------------------------------------------------------------------|----------------------------------------------------------------------------------------------------|
| Congratulations! Your ResearcherID registration is now complete.<br>Your ResearcherID is: N-6436-2017                                                                                                    |                                                                                              | Note: <i>ResearcherID</i> , <i>Web of</i><br><i>Science<sup>TM</sup></i> , and <i>EndNote<sup>TM</sup></i> (all<br>offerings from Thomson Reuters)<br>share login credentials |
| Please click the link below to access your ResearcherID profile page. Once<br>logged in, you can add information (click the Manage Profile button) or add<br>publications to your publication lists.<br><u>Click here to login to ResearcherID &gt;&gt;</u> | ResearcherID 'niz oluşturulduktan sonra<br>aşağıdaki link ile bağlantı<br>sağlayabilirsiniz. | More information.                                                                                                    |
|                                                                                                    |                                                                                              |                                                                                                    |

Community Forum | Register | FAQ Support | Privacy Policy | Terms of Use | Login

© COPYRIGHT 2015

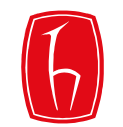

### RESEARCHERID

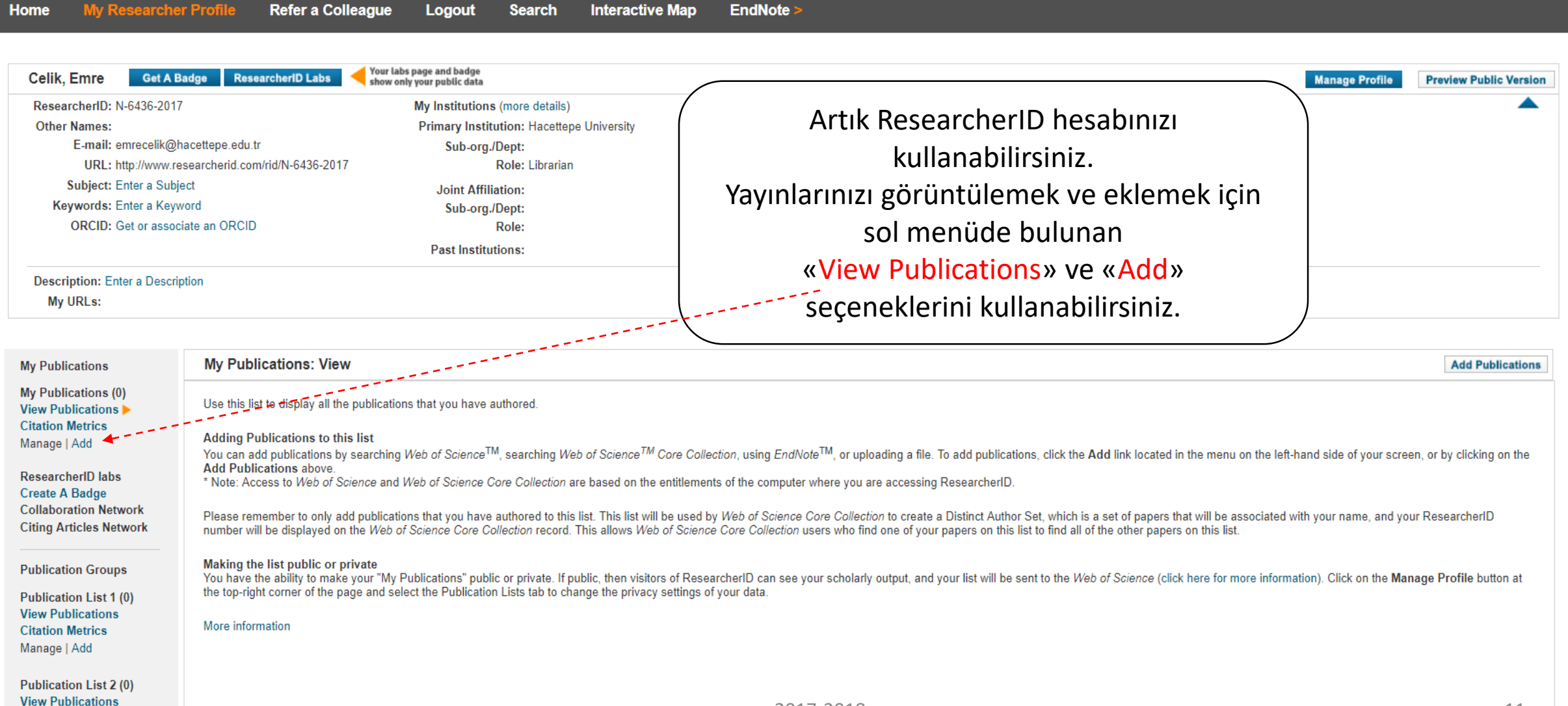

Citation Metrice

THOMSON REUTERS

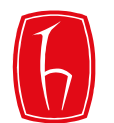

| Web of Science InCites Journ      | al Citation Reports Ess | ential Science Indicators | EndNote | Publons | Sign In 🔻 Help English 🔻                           |                                                | Sign In 👻 Help English 👻        |
|-----------------------------------|-------------------------|---------------------------|---------|---------|----------------------------------------------------|------------------------------------------------|---------------------------------|
| Web of Science                    |                         |                           |         |         |                                                    |                                                |                                 |
| Search                            |                         |                           |         |         |                                                    | My Tools 👻                                     | Search History Marked List      |
| Select a database                 | Web of Science          | e Core Collection         |         | •       | Learn More                                         | Saved Searches & Alerts                        | Join the Publons community of   |
|                                   |                         |                           |         |         |                                                    | EndNote                                        |                                 |
| Basic Search Cited Ref            | ference Search          | Advanced Search           | + More  |         |                                                    | ResearcherID                                   |                                 |
| Example: oil spill* mediterranean |                         | 8                         | Торіс   | Search  | <i>Click here for tips to improve your search.</i> |                                                |                                 |
| + Add Another Field Reset Form    |                         |                           |         |         |                                                    |                                                |                                 |
|                                   |                         |                           |         |         | Researcher                                         | ID hesabınıza aktarıla<br>ve profilinize erişm | n makaleleri görmek<br>nek için |
| TIMESPAN                          |                         |                           |         |         |                                                    | «My Tools»                                     | 、                               |
| <ul> <li>All years</li> </ul>     |                         |                           |         |         |                                                    | ResearcherID" sekme                            | sini seciniz.                   |
| ○ From 1945 ▼ to 2017             | •                       |                           |         |         |                                                    |                                                |                                 |

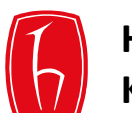

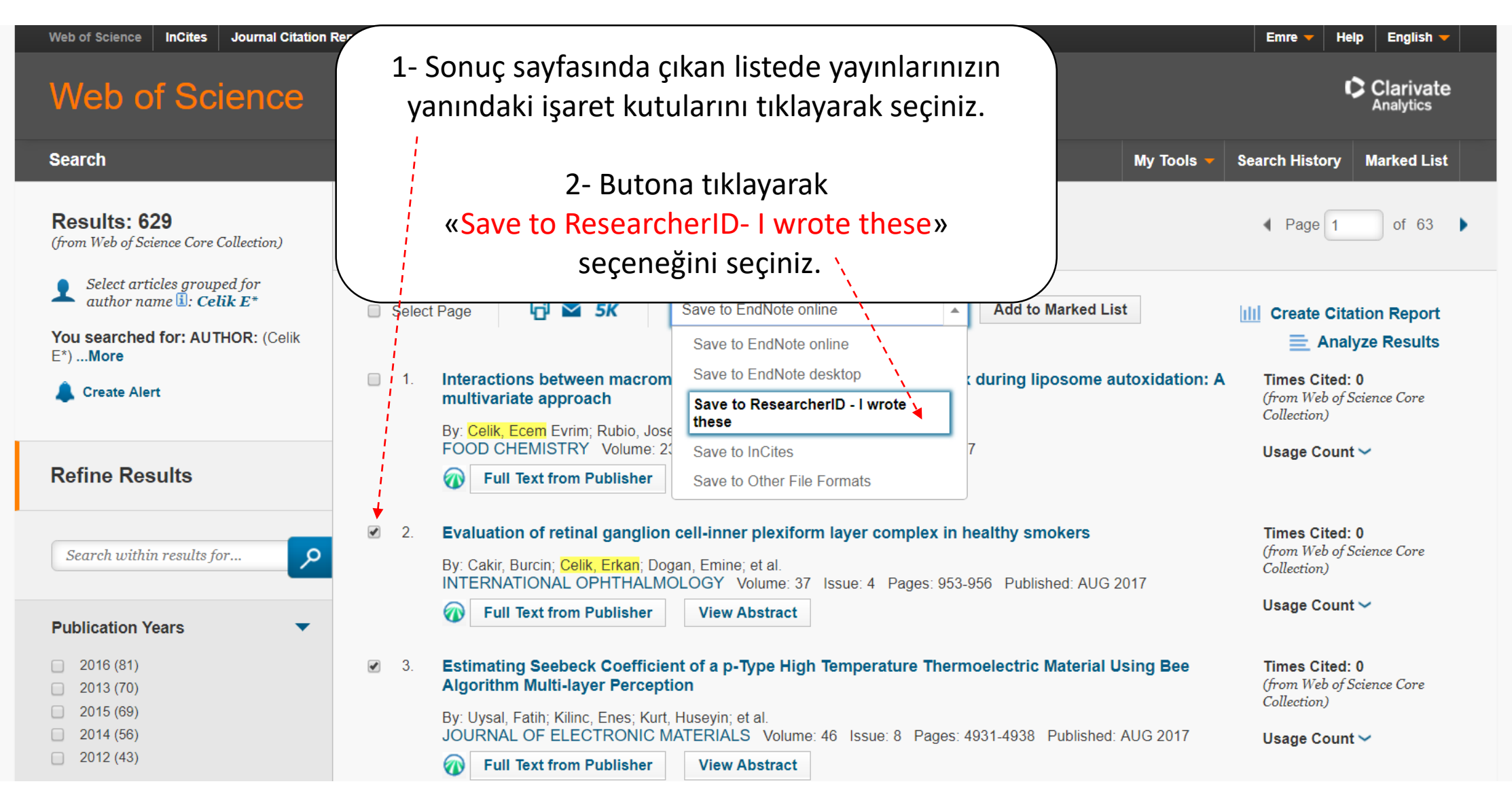

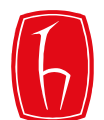

| Celik Emre Get AB                                                                                                    | adge ResearcherID Labs  Vour Labs page and badge                                                                                                    |                                                                                                    | Manage Profile Preview Public Version                                                               |  |  |  |
|----------------------------------------------------------------------------------------------------|----------------------------------------------------------------------------------------------------|----------------------------------------------------------------------------------------------------|----------------------------------------------------------------------------------------------------|--|--|--|
| ResearcherID: N-6436-2017<br>Other Names:<br>E-mail: emrecelik@t<br>URL: http://www.re<br>Subject: Enter a Subj<br>Keywords: Enter a Keyw<br>ORCID: Get or assoc | My Institutions (more detail<br>Primary Institution: Hacet<br>section acettepe.edu.tr<br>ect Joint Affiliation:<br>word Sub-org./Dept:<br>itate an ORCID Role:<br>ption                                                                                                    | s)<br>tepe University<br>an                                                                                | Son eklediğiniz yayınlarınız, önceden eklemiş<br>olduğunuz yayınlarınızla birlikte listelenecektir. |  |  |  |
|                                                                                                    |                                                                                                    |                                                                                                    |                                                                                                    |  |  |  |
| My Publications                                                                                                    | My Publications: View                                                                                                    |                                                                                                    | Manage List Add Publications                                                                        |  |  |  |
| My Publications (3)<br>View Publications ►<br>Citation Metrics<br>Manace   Add                                                                                   | This list is to be used for publications that you have authored. You have the ability to make this list public or private. If public, then visitors of ResearcherID can see your scholarly output, and your list will be sent to the Web of Science (click here for more information). Click on the Manage Profile button at the top-right corner of the page and select the Publication Lists tab to change the privacy settings of your data. |                                                                                                    |                                                                                                    |  |  |  |
| Researcher D labo                                                                                                    | 3 publication(s)                                                                                                    | Page 1 of 1 Go                                                                                             | Sort by: Publication Year ▼ Results per page: 10 ▼                                                  |  |  |  |
| Create A Badge<br>Collaboration Network<br>Citing Articles Network                                                                                               | <ol> <li>Title: Estimating Seebeck Coefficient of a p-Type High Temperat<br/>Author(s): Uysal, Fatih; Kilinc, Enes; Kurt, Huseyin; et al.<br/>Source: Journal of Electronic Materials Volume: 46 Issue: 8 Pa<br/>Times Cited: 0</li> </ol>                                                                                                    | ture Thermoelectric Material Using Bee Algorithm Multi-laye<br>ges: 4931-4938 Published: AUG 2017          | r Perception added 22-Aug-17                                                                        |  |  |  |
| Publication Groups                                                                                                    | DOI: 10.1007/s11664-017-5497-6                                                                                                    |                                                                                                    |                                                                                                    |  |  |  |
| Publication List 1 (0)<br>View Publications<br>Citation Metrics<br>Manage   Add                                                                                  | <ol> <li>Title: Evaluation of retinal ganglion cell-inner plexiform layer con<br/>Author(s): Cakir, Burcin; Celik, Erkan; Dogan, Emine; et al.<br/>Source: International Ophthalmology Volume: 37 Issue: 4 Page<br/>Times Cited: 0<br/>DOI: 10.1007/s10792-016-0357-6</li> </ol>                                                                                                    | nplex in healthy smokers<br>es: 953-956 Published: AUG 2017                                                | added<br>22-Aug-17                                                                                  |  |  |  |
| Publication List 2 (0)<br>View Publications<br>Citation Metrics<br>Manage   Add                                                                                  | <ol> <li>Title: Interactions between macromolecule-bound antioxidants a<br/>Author(s): Celik, Ecem Evrim; Rubio, Jose Manuel Amigo; Ande<br/>Source: Food Chemistry Volume: 237 Pages: 989-996 Publish<br/>Times Cited: 0</li> <li>DOI: 10.1016/j.foodchem.2017.06.034</li> </ol>                                                                                                    | nd Trolox during liposome autoxidation: A multivariate appr<br>ersen, Mogens L.; et al.<br>ed: DEC 15 2017 | added 22-Aug-17                                                                                     |  |  |  |
| Refer a Colleague<br>How to use these lists                                                                                                    | 3 publication(s)                                                                                                    |                                                                                                    | Sort by: Publication Year  Results per page: 10                                                     |  |  |  |

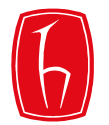

#### RESEARCHERID

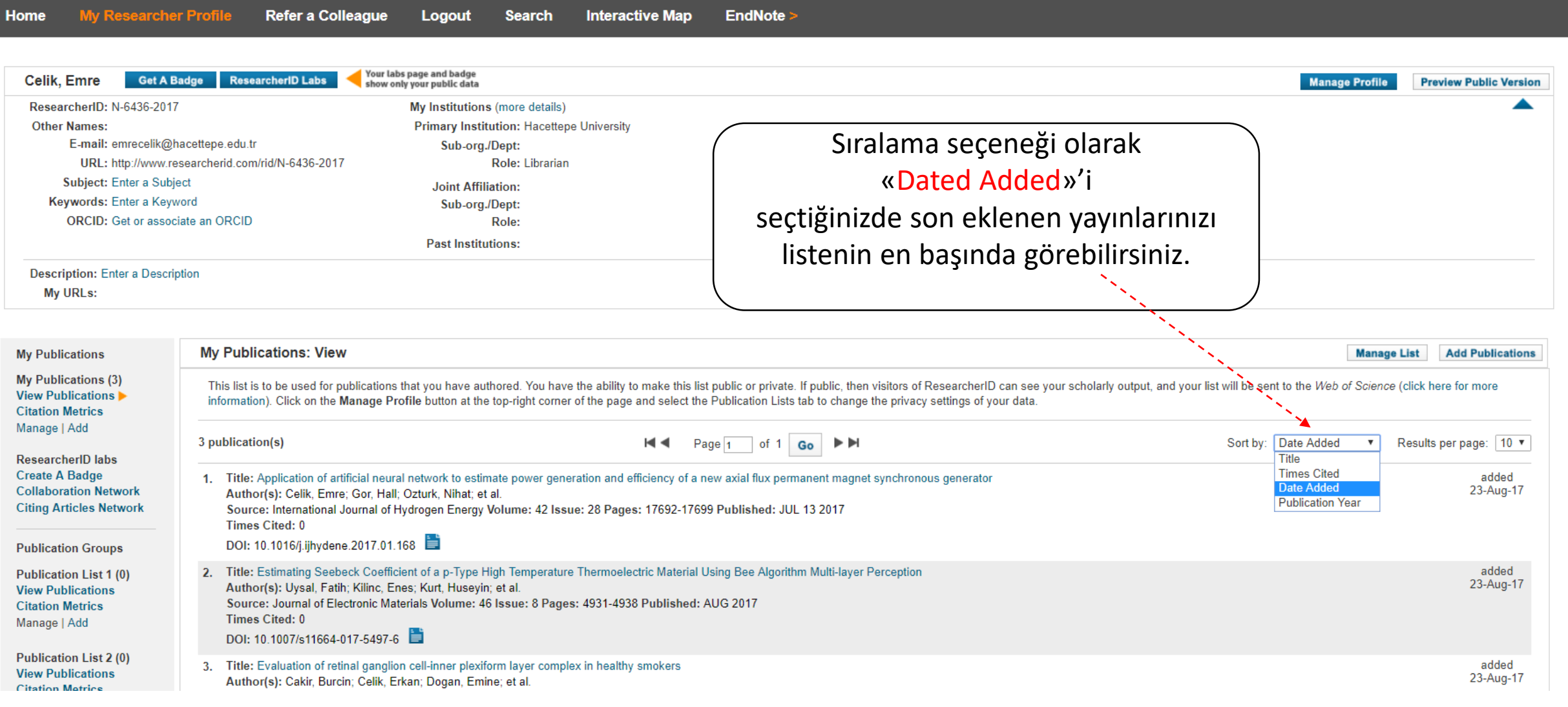

THOMSON REUTERS

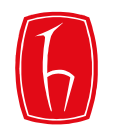

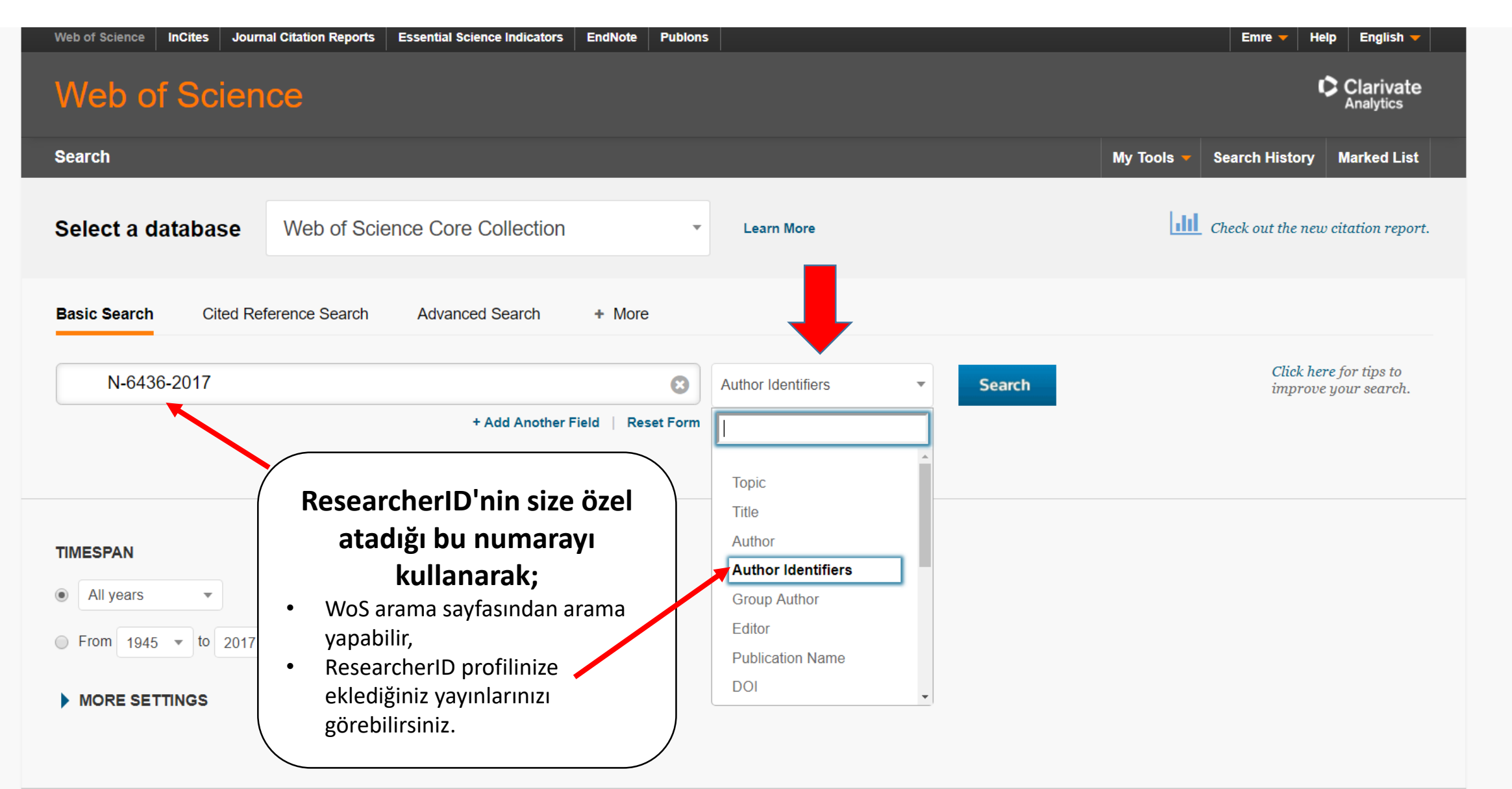

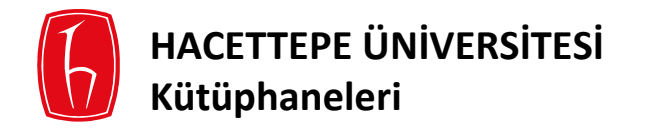

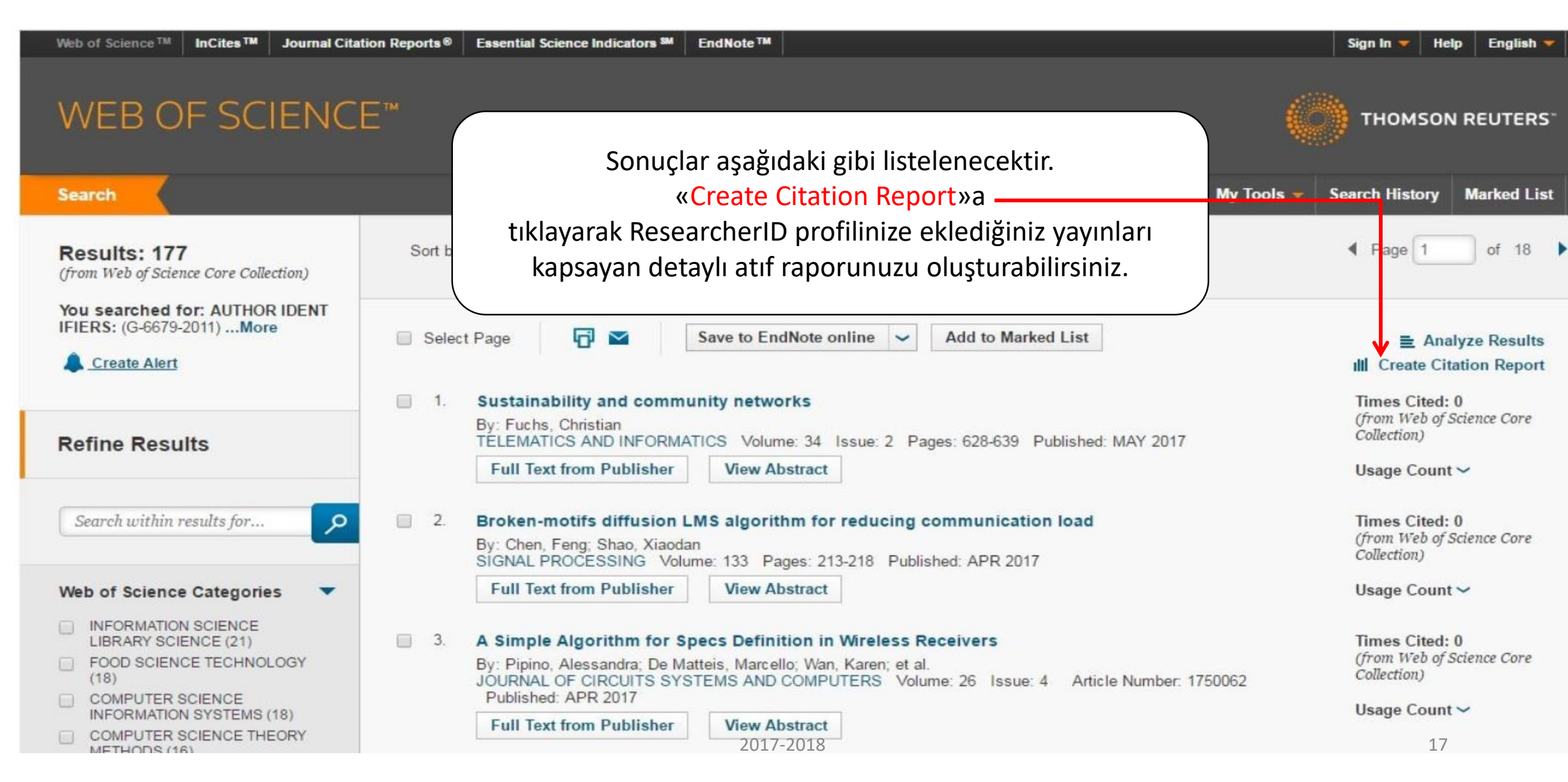

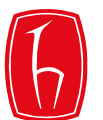

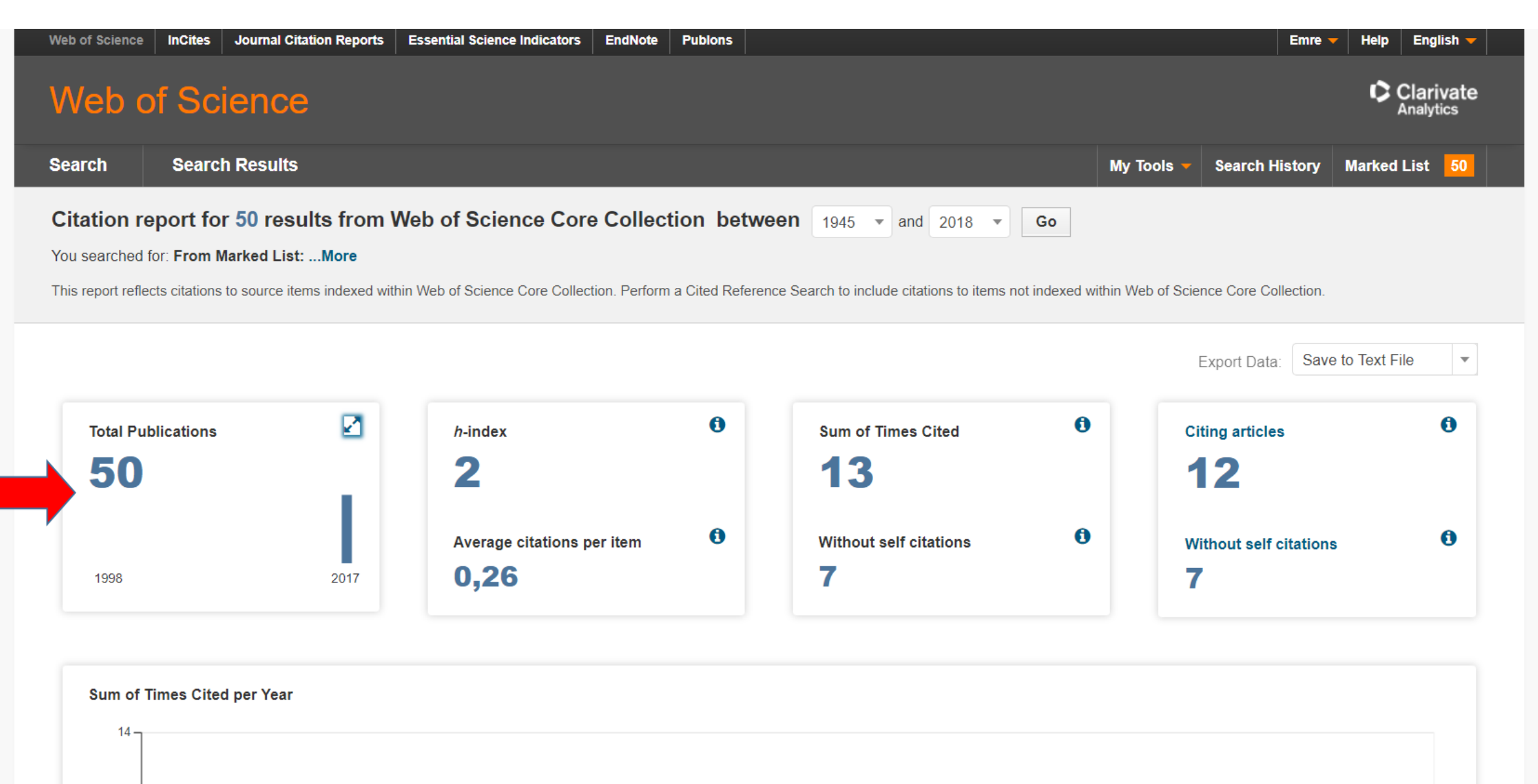